## CADD SOLIS Parameter Changes / Titrations

- Make sure pump is <u>turned on & stopped</u>
- Press the soft button under <u>PROGRAM</u>
- <u>Highlight</u> the parameter to be adjusted
  - Scroll up/down with the <u>arrow buttons</u> to highlight the parameter to be adjusted
  - Once highlighted, press <u>SELECT</u>
- Enter code with up/down arrows and the <u>SELECT</u> button for each numeral
  - Partner Pharmacies: 201
  - o Chartwell: 061
  - Press the soft button under <u>ACCEPT VALUE</u>
- Use the up/down <u>arrow buttons</u> to adjust the parameter setting
  - Press the soft button under <u>SAVE</u>
- Make any additional parameter changes by highlighting the parameter and pressing the <u>SELECT</u> button selecting and adjusting with the up/down <u>arrow buttons</u> as above.
- Press the soft button under <u>BACK (will take you to the home screen)</u>
- Press the <u>Stop/Start</u> button
  - Press the soft button under <u>REVIEW</u>
    - Review each setting & accept each value
    - Press the soft button under <u>ACCPET VALUE</u> for Each parameter
    - Must scroll through each parameter to accept each value and get a green Check Mark ✓ next to EVERY Parameter.
    - If you fail to get a green checkmark ✓ for each value, when the pump is shut down the setting will revert to the previous settings.
- Then press the soft button under <u>NEXT</u>
  - The pump will ask if you want to start the pump, press the soft button under <u>NO</u>
- Press he soft button under <u>TASKS</u>
- Press the soft button under <u>LOCK KEYPAD</u>
  - Lock icon will change to the locked position
- Press the soft button under <u>BACK</u>
- Press the soft button under <u>PROGRAM</u>
  - Review the pump settings for accuracy
  - Recommend a second check or read back to another clinician to verify the setting are correct.
  - Some agencies take a picture of the pump parameters for documentation
- You can now start the pump or power down the pump